# Shopware 6 - Sonderpreis in Zusammenspiel mit Rabattstaffel

Diese Anleitung beschreibt die Funktion "Sonderpreise in Rabattstaffeln" in Zusammenarbeit mit einem Shopware 6 Shop. Für Magento 2 lässt sich der Ablauf analog zu dieser Anleitung nutzen. Beachten Sie, dass Menüs und Beschriftungen im Backend von Magento2 ein anderes Aussehen als im Shopware-Backend besitzen. Das Prinzip der Pflege in der Software ist jedoch identisch.

#### A Beachten Sie:

Die Funktion steht ab dem büro+ Build 6835 zur Verfügung.

#### Inhalt

- A) Sonderpreis soll rabattfähig sein Konfiguration
  - 1) Erfassung des Sonderpreises in microtech büro+
  - 2) Erfassung der Rabattstaffel in microtech büro+
  - Darstellung im Shop für Kunden (Shopware 6)
  - Darstellung im Backend des Shops (Shopware 6)
- B) Sonderpreis soll nicht rabattfähig sein (Rabattstaffel während Sonderpreis NICHT gültig) Konfiguration
  - 1) Erfassung des Sonderpreises in microtech büro+
  - 2) Erfassung der Rabattstaffel in microtech büro+
  - Anzeige im Shop (Shopware 6)
  - Anzeige im Backend (Shopware 6)
- C) Neben Sonderpreis soll weiterhin eine fixe Rabattstaffel gelten Konfiguration
  - 1) Erfassung des Sonderpreises in microtech büro+
  - 2) Erfassung der Rabattstaffel in microtech büro+
  - Darstellung im Shop für Kunden (Shopware 6)
  - Darstellung im Backend des Shops (Shopware 6)
  - Besonderheit: Datenpflege bei fixen Rabattstaffel-Preisen
- FAQ: Sonderpreise und Rabattstaffel (Shopware 6 / analog dazu: Magento 2)

## A) Sonderpreis soll rabattfähig sein - Konfiguration

Beispiel für folgende Konfiguration:

- · Es existiert ein Produkt "Satellitenschüssel" im Shop, welches eine Preisstaffel besitzt
- Sofern ein Sonderpreis gilt, soll sich diese Rabattstaffel am Sonderpreis orientieren und diesen berücksichtigen

| Produkt                      | Regulärer Preis                   | Sonderpreis             | Rabattstaffel            |
|------------------------------|-----------------------------------|-------------------------|--------------------------|
| Satellitenschüssel "Fokisat" | Kosten: 199,00 EUR (inkl. Steuer) | Sonderpreis: 189,00 EUR | Ab 10 Stück: 20 % Rabatt |
|                              |                                   |                         |                          |
|                              |                                   |                         | Ab 50 Stück: 30 % Rabatt |

#### 1) Erfassung des Sonderpreises in microtech büro+

Unter: VERKAUF - STAMMDATEN - Register: ARTIKEL öffnen Sie den zu ändernden Artikel-Datensatz und geben auf dem Register: VK-PREISE in der Tabelle über die Schaltfläche: SONDERPREISE den für den geplanten Zeitraum gültigen Sonderpreis ein.

#### A Beachten Sie:

In der Erfassungsmaske für den Sonderpreis ist das Kennzeichen: "Rabattfähig" zu aktivieren.

| 🛅 🥥 🗧                                                                                                    | Artikel ändern                                                                                                    | ? 📧                                    | _                                   |                          | ×                |
|----------------------------------------------------------------------------------------------------|----------------------------------------------------------------------------------------------------|----------------------------------------|-------------------------------------|--------------------------|------------------|
| Datei Erfassung Hilfe                                                                                            | Standard     Standard     Standard |                                        |                                     |                          | ^                |
| Artikelnummer     2       Suchbegriff     SATELLITENSCHÜSSELF       Art des Artikels     Standardartikel         | 0 Hauptkatalog     Referenz       DKISAT     Barcode       *     Warengruppen-Nr.                                                                                                    | Ver                                    | tung 0                              | -<br>-                   |                  |
| Bezeichnung     Steuer / Einheit / Kz     Vk-F       Nr.     mindest Preis (€)       Std.     Preis in €       0 | reise Lager Lieferanten Gebinde Provision / Gesperrt Webshop eBay S<br>Netto in US-S Inkl.<br>Steur<br>144,16                                                                                                    | Selektionen<br>I. Rabatt-<br>uer fähig | Bild / N<br>Rabatt- K<br>staffel la | /lemo<br>(alku-<br>ation | Sonder-<br>preis |
| Vk 0: Artikel-Sonderprei                                                                                         | 199,00                                                                                                    |                                        | ×                                   | 0                        | 0                |
| 2 von Datum<br>3 bis Datum                                                                                       | 14.09.2023                                                                                                    |                                        |                                     | 0                        | 0                |
| 4 Sonderpreis<br>Preis                                                                                           | 189,00 €                                                                                                    |                                        |                                     | 0                        | 0                |
|                                                                                                    | Abweichende Preise bleiben gültig     Rabattfähig     Skontofähig     Nicht Zuschlagsfähig (ein im Artikel eventuell hinterlegter Zuschlag wird nicht beachte                                                                                                    | tet)                                   |                                     |                          |                  |
| Preise gelten für Men<br>Zuschlagskalkulation                                                                    |                                                                                                    |                                        |                                     |                          |                  |
| ACP: TEST-CHARGE21                                                                                               | Alles Speichern & Speichern & Schließen                                                                                                    | & Ver                                  | rwerfen                             |                          | -11              |
| ACP: TEST-CHARGE22                                                                                               | 70000 Musterlieferant 2,02                                                                                                    |                                        |                                     |                          |                  |
| ACP+TEXT-CHΔRGE73                                                                                                | /URUI Musterlieterant 5.59                                                                                                    |                                        |                                     |                          |                  |

#### 2) Erfassung der Rabattstaffel in microtech büro+

Unter: VERKAUF - STAMMDATEN - Register: ARTIKEL öffnen Sie den zu ändernden Artikel-Datensatz und geben auf dem Register: VK-PREISE in der Tabelle über die Schaltfläche: RABATT-STAFFEL die jeweiligen Rabatte und zugehörige Menge ein.

#### A Beachten Sie:

Die Rabattstaffel ist prozentual zu pflegen (wenn der Sonderpreis auch auf die Rabattstaffel angewandt werden soll). Rabatte, die fest über den Preis eingestellt werden, nehmen hingegen keinen Bezug auf den Sonderpreis.

| 💾 🥥 후                                                                      | Artikel ändern                                                                                                    | ?                   | ? 죠                         | 1 <u> </u>                   |                            | ×                |
|----------------------------------------------------------------------------|----------------------------------------------------------------------------------------------------|---------------------|-----------------------------|------------------------------|----------------------------|------------------|
| Datei Erfassung<br>Speichern Quick<br>& schließen *                        | Hilfe<br>Kerwerfen Andern Burger Verkaufspreise Zwischenablage Text                                                        | *                   |                             |                              |                            | ^                |
| Artikelnummer 2<br>Suchbegriff SA<br>Art des Artikels St                   | D Hauptkatalog     Referenz       TELLITENSCHÜSSELFOKISAT     Barcode       indardartikel     Warengruppen-Nr.             | <b>.</b>            | We                          | rtung [                      | - (<br>م -                 |                  |
| Bezeichnung Steuer /<br>Nr. mindest Preis (€)<br>Std. Preis in €<br>0<br>⊘ | Einheit / Kz Vk-Preise Lager Lieferanten Gebinde Provision / Gesperrt Webshop eBay<br>Netto in US-\$ Netto in US-\$ 144,16 | Selek<br>d.<br>auer | ktionen<br>Rabatt-<br>fähig | Bild /<br>Rabatt-<br>staffel | / Memo<br>Kalku-<br>lation | Sonder-<br>preis |
| 1<br>2<br>3                                                                | Vk 0: Artikel-Rabatte ändern ×<br>Nr. ab Menge Rabatt in % Preis in € Àndern<br>1 50 30,00 Alle Löschen                    |                     |                             | 0<br>0<br>0                  | 0<br>0<br>0                | 0                |
| 4                                                                          | 2     3       4     4                                                                                                    |                     |                             | 0                            | 0                          | 0                |
| Preise gelten für Menge<br>Zuschlagskalkulation                            | ✓ Skontofähig       Maximaler Rabatt       %       ? Hilfe       ✓       Speichern & schließen       ✓ Verwerfen           |                     |                             |                              |                            |                  |

#### Beachten Sie:

Nach diesen Änderungen ist eine Übertragung an den Shop notwendig: Shopware 6 - Plattform-Artikel an die Plattform übermitteln / Aktualisierungslauf.

Beachten Sie auch, dass zum Anfang und Ende der Gültigkeit der Sonderpreise eine Übertragung von microtech büro+ an den Shop erfolgen muss, damit die Preise zum jeweiligen Stichtag im Shop passend eingestellt werden können. Planen Sie dies bitte mit ein.

#### Darstellung im Shop für Kunden (Shopware 6)

Im Shop wird ein aktuell gültiger Sonderpreis, welcher auch für die Rabattstaffel genutzt wird, folgendermaßen angezeigt: Der Verkaufspreis sowie die verfügbare Rabattstaffel besitzen entsprechend dargestellte Streichpreise.

Bei der Rabattstaffel mit prozentual gepflegten Werten und einem rabattfähigen Sonderpreis, wird der Sonderpreis für die Berechnung der Rabattstaffel folgendermaßen herangezogen:

- Ab der Menge von 10 Stück werden für die Rabattstaffel vom Sonderpreis von 189,00 EUR die eingetragenen 20 % abgezogen = 151,20 EUR
   die Ersparnis für Kunden durch Rabatt auf den Sonderpreis sind 37,80 EUR
- Ab der Menge von 50 Stück werden für die Rabattstaffel vom Sonderpreis von 189,00 EUR die eingetragenen 30 % abgezogen = 132,30 EUR - die Ersparnis für Kunden durch Rabatt auf den Sonderpreis sind 56,70 EUR

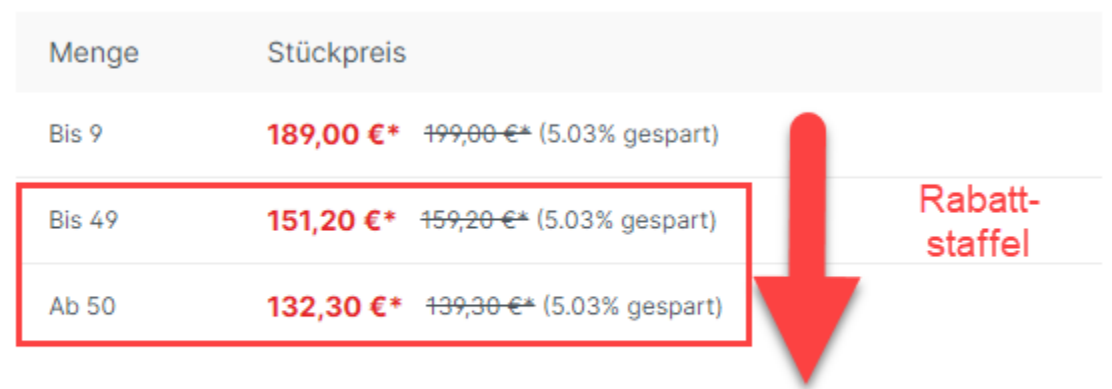

#### Preise inkl. MwSt. zzgl. Versandkosten

Sofort verfügbar, Lieferzeit 1-2 Wochen

#### Info:

Für die Streichpreise der Rabattstaffel gilt folgende Darstellung in Shopware 6:

Der Streichpreis stellt die Ersparnis zum Rabattstaffelpreis dar, welcher ohne Bezugnahme auf den Sonderpreis gegolten hätte. Im Beispiel spart der Kunde jeweils **5,03** %:

- Differenz VK-Preis 199,00 EUR zu Sonderpreis 189,00 EUR (Ersparnis: von 5,03 % bzw. 10,00 EUR)
- Differenz Preis ab Menge von 10 Stück mit Sonderpreis zu 10 Stück: 159,20 EUR vs. 151,20 EUR (Erspannis: 5,03 % bzw. 8,00 EUR)
- Differenz Preis ab Menge von 50 Stück mit Sonderpreis zu 10 Stück: 139,30 EUR vs. 132,30 EUR (Erspannis: 5,03 % bzw. 7,00 EUR)

#### Darstellung im Backend des Shops (Shopware 6)

Im Backend von Shopware 6 finden Sie unter: KATALOGE - PRODUKTE - das Register: ERWEITERTE PREISE. An dieser Stelle wird die Heranziehung des Preises mittels der Angabe "Menge von..." direkt aus microtech büro+ übernommen.

Im Backend des Shops werden die Preise folgendermaßen eingetragen:

- Der Standard-VK wird während des gewährten Zeitraums automatisch in das Feld "Streichpreis" eingetragen
- Der Sonderpreis wird während des gewährten Zeitraums automatisch in das Feld "Preis" eingetragen (als aktuell gültiger Preis)
- Ebenso verhält es sich mit den Preisen der Rabattstaffel der prozentuale Abzug erfolgt nun vom Sonderpreis, nicht vom Standard-VK-Preis (die Ersparnis Sonderpreis zum sonst gültigen VK-Preis beträgt im Beispiel 5,03 %)

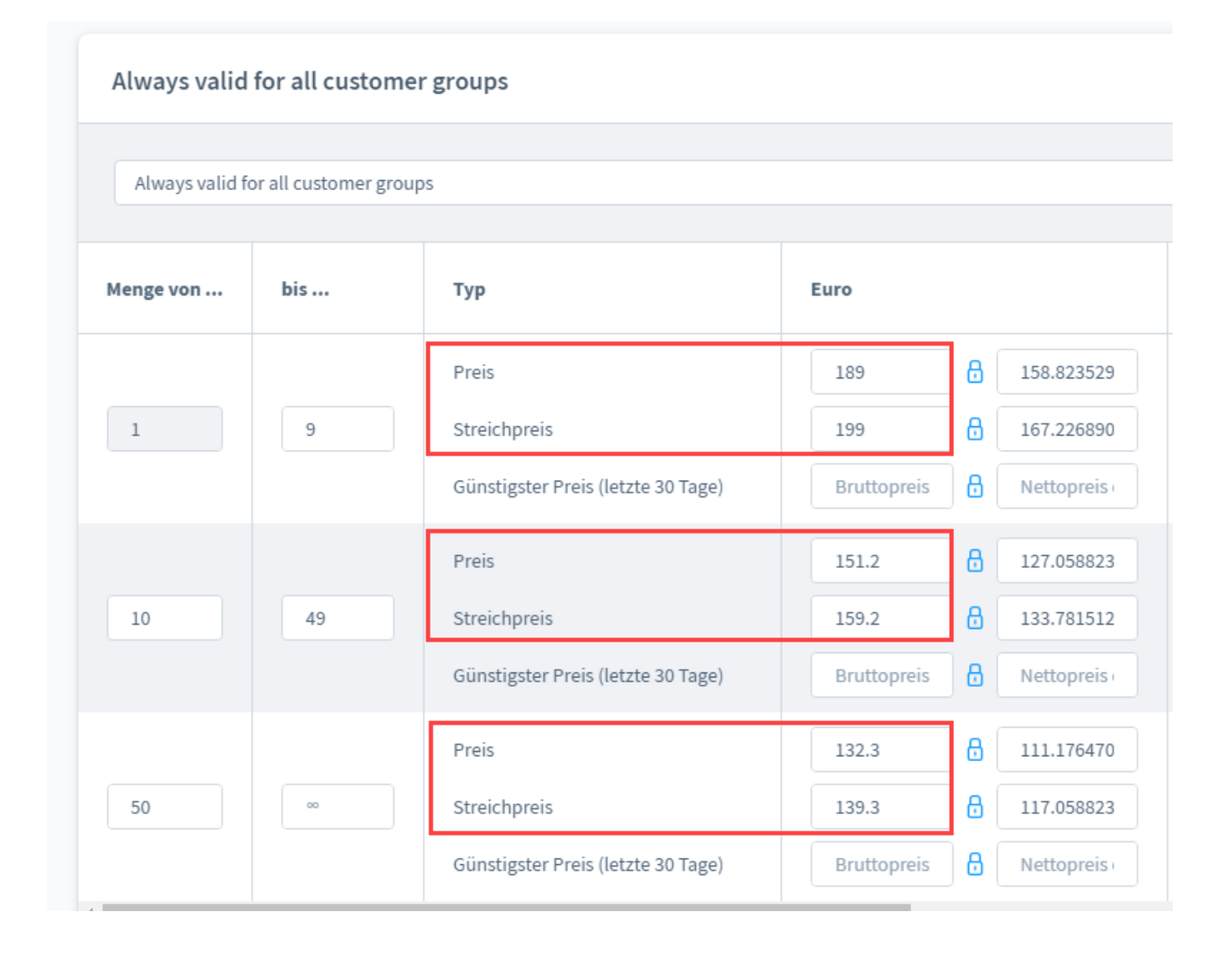

# B) Sonderpreis soll nicht rabattfähig sein (Rabattstaffel während Sonderpreis NICHT gültig) - Konfiguration

In diesem Beispiel gilt folgende Konfiguration:

- Es existiert ein Produkt "Satellitenschüssel" im Shop, welches eine Preisstaffel besitzt
- Sofern ein Sonderpreis gilt, soll die Rabattstaffel NICHT angeboten werden

| Produkt                      | Regulärer Preis                   | Sonderpreis             | Rabattstaffel            |
|------------------------------|-----------------------------------|-------------------------|--------------------------|
| Satellitenschüssel "Fokisat" | Kosten: 199,00 EUR (inkl. Steuer) | Sonderpreis: 189,00 EUR | Ab 10 Stück: 20 % Rabatt |
|                              |                                   |                         |                          |
|                              |                                   |                         | Ab 50 Stück: 30 % Rabatt |
|                              |                                   |                         | Ab 90 Stück: 77,00 EUR   |

1) Erfassung des Sonderpreises in microtech büro+

Unter: VERKAUF - STAMMDATEN - Register: ARTIKEL öffnen Sie den zu ändernden Artikel-Datensatz und geben auf dem Register: VK-PREISE in der Tabelle über die Schaltfläche: SONDERPREISE den für den erfassten Zeitraum gültigen Sonderpreis ein.

#### A Beachten Sie:

Das Kennzeichen "Rabattfähig" muss im Fenster für Sonderpreise im Artikel-Datensatz deaktiviert sein, damit die Rabattstaffel nicht während der Gültigkeit des Sonderpreises aktiv ist. In diesem Beispiel wird die Rabattstaffel - während der Sonderpreis gilt - deaktiviert.

#### Vk 0: Artikel-Sonderpreis ändern

| 7eitraum     |                                   |
|--------------|-----------------------------------|
| von Datum    | 14.09.2023                        |
| bis Datum    | 21.09.2023                        |
| Sondorprois  |                                   |
| Soliderpreis | 100.00                            |
| Preis        | 189,00 €                          |
| Kennzeichen  |                                   |
|              | Abweichende Preise bleiben gültig |
|              | Rabattfähig                       |
|              | ✓ Skontofähig                     |

#### 2) Erfassung der Rabattstaffel in microtech büro+

Unter: VERKAUF - STAMMDATEN - Register: ARTIKEL öffnen Sie den zu ändernden Artikel-Datensatz und geben auf dem Register: VK-PREISE in der Tabelle über die Schaltfläche: RABATT-STAFFEL die jeweiligen Rabatte und zugehörige Menge ein.

In diesem Beispiel existiert eine Rabattstaffel, die sowohl prozentuale Rabatte, als auch Rabatte mit "Preis in €" umfasst.

Dadurch dass der Sonderpreises nicht rabattfähig ist, wird während der Gültigkeit des Sonderpreises keine Rabattstaffel angeboten, egal ob es ein prozentualer Rabatt oder ein Rabatt mit fixem Betrag ist.

| Vk 0: | Artikel-Rabatte ändern |                                                                           |                                        | ×         |
|-------|------------------------|---------------------------------------------------------------------------|----------------------------------------|-----------|
| Nr.   | ab Menge               | Rabatt in %                                                               | Preis in €                             | Ändern    |
| 0     | 10                     | 20,00                                                                     |                                        | Andem     |
| 1     | 50                     | 30,00                                                                     |                                        | Alle      |
| 2     | 90                     |                                                                           | 111,11                                 |           |
| 3     |                        |                                                                           |                                        |           |
| 4     |                        |                                                                           |                                        |           |
|       |                        | <ul> <li>Kein anderer Rabatt gül<br/>diese Staffel benutzt wir</li> </ul> | tig (gilt nur für den Fall, das<br>rd) | s         |
|       | Ľ                      |                                                                           |                                        |           |
| Max   | imaler Rabatt          | %                                                                         |                                        |           |
| (     | 🕐 Hilfe 🔻              |                                                                           | Speichern & schließen                  | Verwerfen |

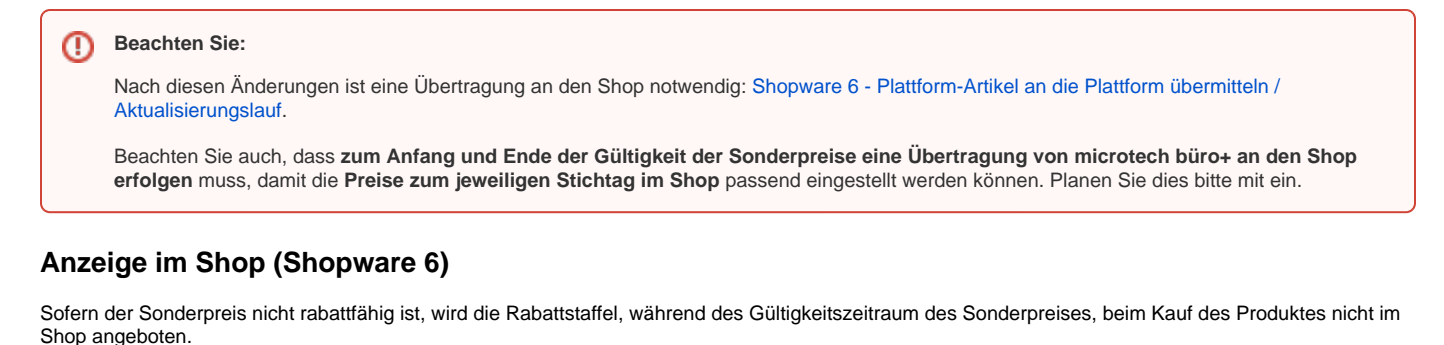

Der Sonderpreis wird als Verkaufspreis angezeigt. Der Standard-VK-Preis wird als Streichpreis dargestellt. Die Rabattstaffel wird nicht im Shop angezeigt, da sie während des Sonderpreises nicht gültig ist.

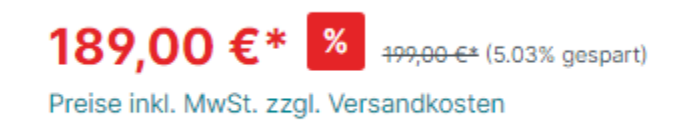

Sofort verfügbar, Lieferzeit 1-2 Wochen

#### Anzeige im Backend (Shopware 6)

Es greift folgende Funktionslogik:

Dadurch, dass der Sonderpreis nicht rabattfähig ist, wird mit der Übertragung des Sonderpreises zum Stichtag von microtech büro+ an den Shop, die Rabattstaffel im Backend für diesen Artikel gelöscht.

| cfbd5018d38  | d41d8adca10d       | 94fc8bdd6                          |             |     |            |   |
|--------------|--------------------|------------------------------------|-------------|-----|------------|---|
| cfbd5018d38d | 141d8adca10d94fc8b | dd6                                |             |     |            |   |
| Menge von    | bis                | Тур                                | Euro        |     |            |   |
|              |                    | Preis                              | 189         | 8 1 | 158.823529 |   |
| 1            |                    | Streichpreis                       | 199         | 8 1 | 167.226890 |   |
|              |                    | Günstigster Preis (letzte 30 Tage) | Bruttopreis | 8 🗖 | lettopreis | ' |
|              |                    |                                    |             |     |            |   |

#### A Beachten Sie:

Mit deaktiviertem Kennzeichen "Rabattfähig" werden sowohl prozentuale als auch fixe Preise der Rabattstaffel für die Gültigkeitsdauer des Sonderpreises deaktiviert und aus dem Artikel im Shop gelöscht.

Erst nach dem Ende Zeitraums der Sonderpreisgültigkeit und der erneuten Übertragung von microtech büro+ an den Shop, wird die Rabattstaffel wieder im Backend eingepflegt.

# C) Neben Sonderpreis soll weiterhin eine fixe Rabattstaffel gelten - Konfiguration

Beispiel für folgende Konfiguration:

- Es existiert ein Produkt "Satellitenschüssel" im Shop, welches eine Rabattstaffel besitzt
- Sofern ein Sonderpreis gilt, soll zusätzlich eine Rabattstaffel mit fixen Rabattpreisen existieren (der Sonderpreis hat keinen Einfluss auf die fixe Rabattstaffel)

| Produkt                      | Regulärer Preis                   | Sonderpreis             | Rabattstaffel           |
|------------------------------|-----------------------------------|-------------------------|-------------------------|
| Satellitenschüssel "Fokisat" | Kosten: 199,00 EUR (inkl. Steuer) | Sonderpreis: 189,00 EUR | Ab 10 Stück: 177,00 EUR |
|                              |                                   |                         |                         |
|                              |                                   |                         | Ab 50 Stück: 150,00 EUR |

#### 1) Erfassung des Sonderpreises in microtech büro+

Unter: VERKAUF - STAMMDATEN - Register: ARTIKEL öffnen Sie den zu ändernden Artikel-Datensatz und geben auf dem Register: VK-PREISE in der Tabelle über die Schaltfläche: SONDERPREISE den für den erfassten Zeitraum gültigen Sonderpreis ein.

| Zeitraum         von Datum         14.09.2023         bis Datum         21.09.2023         Preis         189,00                                                 |  |
|----------------------------------------------------------------------------------------------------|--|
| Sonderpreis       Preis       189,00                                                                                                    |  |
|                                                                                                    |  |
| Kennzeichen Abweichende Preise bleiben gültig Rabattfähig Skontofähig Nicht Zuschlagsfähig (ein im Artikel eventuell hinterlegter Zuschlag wird nicht beachtet) |  |

#### 2) Erfassung der Rabattstaffel in microtech büro+

Unter: VERKAUF - STAMMDATEN - Register: ARTIKEL öffnen Sie den zu ändernden Artikel-Datensatz und geben auf dem Register: VK-PREISE in der Tabelle über die Schaltfläche: RABATT-STAFFEL die jeweiligen Rabatte und zugehörige Menge ein.

| Vk 0: / | Artikel-Rabatte ändern |                                                                                                    |                                           | X         |
|---------|------------------------|----------------------------------------------------------------------------------------------------|-------------------------------------------|-----------|
| Nr.     | ab Menge               | Rabatt in %                                                                                            | Preis in €                                | Ĩ∎ ă. I.  |
| 0       | 10                     |                                                                                                    | 170,00                                    | Andern    |
| 1       | 50                     |                                                                                                    | 150,00                                    | Alle      |
| 2       |                        |                                                                                                    |                                           |           |
| 3       |                        |                                                                                                    |                                           |           |
| 4       |                        |                                                                                                    |                                           |           |
| Maxi    | imaler Rabatt          | <ul> <li>Kein anderer Rabatt gü<br/>diese Staffel benutzt w</li> <li>Skontofähig</li> <li>%</li> </ul> | iltig (gilt nur für den Fall, das<br>ird) | 55        |
|         |                        |                                                                                                    |                                           |           |
| C       | ? Hilfe ▼              |                                                                                                    | Speichern & schließen                     | Verwerfen |

In diesem Beispiel sollen die Preise der Rabattstaffel fix vergeben werden und sich nicht am Sonderpreis orientieren. Im Beispiel wird hierzu die Spalte "Pr eis in € befüllt. Somit wird der Rabatt unabhängig mit Blick auf den VK-Preis bzw. Sonderpreis behandelt. Der Rabatt ist feststehend.

#### () Beachten Sie:

Nach diesen Änderungen ist eine Übertragung an den Shop notwendig: Shopware 6 - Plattform-Artikel an die Plattform übermitteln / Aktualisierungslauf.

Beachten Sie auch, dass zum Anfang und Ende der Gültigkeit der Sonderpreise eine Übertragung von microtech büro+ an den Shop erfolgen muss, damit die Preise zum jeweiligen Stichtag im Shop passend eingestellt werden können. Planen Sie dies bitte mit ein.

#### Darstellung im Shop für Kunden (Shopware 6)

Im Gültigkeitszeitraum des Sonderpreises bleibt die **Rabattstaffel** mit ihren **fixen Werten** unberührt. In diesem Beispiel gilt der Sonderpreis bis zur Menge von 9 Stück. Der sonst reguläre VK-Preis wird als Streichpreis dargestellt. Ab einer Menge von 10 Stück sowie 50 Stück gelten die fest von Ihnen eingetragenen Rabattstaffelpreise. Diese Rabattstaffelpreise werden nicht durch den Sonderpreis verändert.

| Menge  | Stückpreis                          |               |
|--------|-------------------------------------|---------------|
| Bis 9  | 189,00 €* 199,00 €* (5.03% gespart) | Sonderpreis   |
| Bis 49 | 170,00 €*                           | Repettatoffal |
| Ab 50  | 150,00 €*                           | Rapalislarier |

Preise inkl. MwSt. zzgl. Versandkosten

Sofort verfügbar, Lieferzeit 1-2 Wochen

#### Darstellung im Backend des Shops (Shopware 6)

Im Backend von Shopware 6 finden Sie unter: KATALOGE - PRODUKTE - das Register: ERWEITERTE PREISE. An dieser Stelle wird die Heranziehung des Preises mittels der Angabe "Menge von..." direkt aus microtech büro+ übernommen.

Folgende Darstellung finden Sie im Backend:

| Always valid    | for all custor     | mer groups                         |             |   |            |
|-----------------|--------------------|------------------------------------|-------------|---|------------|
| Always valid fo | or all customer gr | roups                              |             |   |            |
| Menge von       | bis                | Тур                                | Euro        |   |            |
|                 |                    | Preis                              | 189         | ₿ | 158.823529 |
| 1               | 9                  | Streichpreis                       | 199         | ₿ | 167.226890 |
|                 |                    | Günstigster Preis (letzte 30 Tage) | Bruttopreis | 8 | Nettopreis |
|                 |                    | Preis                              | 170         | ₿ | 142.857142 |
| 10              | 49                 | Streichpreis                       | Bruttopreis | 8 | Nettopreis |
|                 |                    | Günstigster Preis (letzte 30 Tage) | Bruttopreis | ₿ | Nettopreis |
|                 |                    | Preis                              | 150         | 8 | 126.050420 |
| 50              | 00                 | Streichpreis                       | Bruttopreis | 8 | Nettopreis |
|                 |                    | Günstigster Preis (letzte 30 Tage) | Bruttopreis | ₿ | Nettopreis |

#### Besonderheit: Datenpflege bei fixen Rabattstaffel-Preisen

Achten Sie darauf, dass beispielsweise bei einem stark reduzierten Sonderpreis auch die fixen Rabattpreise anzupassen sind, sofern Ihr **Sonderpreis** eine oder mehrere **Rabattstaffeln unterschreitet**. Sollte ein Sonderpreis von **155,55 Euro** (<del>199,90 Eure</del>) für das Produkt gelten, wäre z. B. eine Überschneidung mit der Rabattstaffel ab 10 Stück gegeben.

In diesem Fall beträgt der Sonderpreis bei Abnahme bis 9 Stück = 155,55 EUR, die Abnahme von mehr als 9 Stück würde aber mit 170,00 EUR teurer ausfallen - der Sonderpreis bzw. die Rabattstaffel sollte an dieser Stelle überdacht werden.

| Menge  | Stückpreis                                             |
|--------|--------------------------------------------------------|
| Bis 9  | <b>155,55 €*</b> <del>199,00 €*</del> (21.83% gespart) |
| Bis 49 | 170,00 €*                                              |
| Ab 50  | 150,00 €*                                              |
|        |                                                        |

## Preise inkl. MwSt. zzgl. Versandkosten

Sofort verfügbar, Lieferzeit 1-2 Wochen

Bei einem Sonderpreis von 189,00 EUR und fixen Rabattpreise zwischen 170,00 EUR und 150,00 EUR, ist keine Anpassung erforderlich, da in diesem Beispiel der Sonderpreis keinen Wert der Rabattstaffel unterschreitet.

# FAQ: Sonderpreise und Rabattstaffel (Shopware 6 / analog dazu: Magento 2)

Sonderpreise im E-Commerce-Bereich arbeiten nach der bekannten Funktionslogik in microtech büro+. An dieser Stelle finden Sie noch einmal die wichtigsten Punkte zusammengefasst.

| Thema Funkti<br>in der<br>Softwa                                                                                                    | onslogik Weitere Infos<br>are                                                                                                    |
|----------------------------------------------------------------------------------------------------|----------------------------------------------------------------------------------------------------|
| Gültigke<br>it der<br>Sonderp<br>reise<br>Gen nur i<br>des<br>angege<br>Zeitraun<br>(Wichtig<br>das Date<br>Übertrag<br>Übertrag<br>Preise v<br>Software<br>Shop m<br>Beginn u<br>rechtzei<br>terminie<br>erfolgen<br>Sonderp<br>Stichtag<br>einzutra | Zeitraum         Immerhalb         benen         ns.         :: Es gilt         um der         gung. Die         gung der         on der         e an den         uss zu         und Ende         tig         rt         i, um den         preis         189,00 |

| onderp           | Gilt auf den Sond | Steuer / Einheit / Kz Vk-Preise Lager Lieferanten Gebinde Provision / Gespert Websh    | op eBay      | Selektionen                 | Bild               |
|------------------|-------------------|----------------------------------------------------------------------------------------|--------------|-----------------------------|--------------------|
| is und<br>iswirk | zusätzlich ein    | is (€) Netto in US-\$                                                                  | In<br>St     | ikl. Rabatt-<br>teuer fähig | Rabatt-<br>staffel |
| ig aur<br>abatts | das Rabattfähig-  |                                                                                        | 144,16       |                             |                    |
| z                | Kennzeichen im    | 199,00                                                                                 | L            |                             | Ű                  |
|                  | Sonderpreis ist   |                                                                                        |              |                             | 0                  |
|                  | aktivien, so gin. | Vk 0: Artikel-Rabatte ändern                                                           | X            |                             | _                  |
|                  | • Der             | Nr. ab Menge Rabatt in % Preis in €                                                    |              |                             | 0                  |
|                  | Sonderpreis       | 0 10 20,00 Ande                                                                        | m L          |                             |                    |
|                  | wird zur          | 1 50 30,00 Alle                                                                        |              |                             | 0                  |
|                  | Berechnung        | 2                                                                                      | en L         |                             | _                  |
|                  | Rabattstaffel     | 3                                                                                      |              |                             | 0                  |
|                  | herangezoge       |                                                                                        | L            |                             |                    |
|                  | n, sofern der     | 4                                                                                      |              |                             |                    |
|                  | Rabattsatz p      |                                                                                        |              |                             |                    |
|                  | rozentual an      |                                                                                        |              |                             |                    |
|                  | gegeben ist       | Kein anderer Kabatt gultig (gilt nur für den Fall, dass<br>diese Staffel benutzt wird) |              |                             |                    |
|                  | • Wurde           | Skontofähig                                                                            |              |                             |                    |
|                  | hingegen in       | Skontorang                                                                             |              |                             |                    |
|                  | Rabattstaffel     | Maximaler Rabatt %                                                                     |              |                             |                    |
|                  | ein fixer         |                                                                                        |              |                             |                    |
|                  | Wert, z. B. in    | lation ? Hilfe  Hilfe  Key Speichern & Speichern & Ver                                 | werfen       |                             |                    |
|                  | Euro,             |                                                                                        |              |                             |                    |
|                  | vergeben,         |                                                                                        |              |                             |                    |
|                  | wird der fixe     | Vk 0: Artikel-Sonderpreis ändern                                                       |              |                             | ×                  |
|                  | Vvert             | Zeitraum                                                                               |              |                             |                    |
|                  | der               | von Datum 14.09.2023 单门                                                                |              |                             |                    |
|                  | Sonderpreis       |                                                                                        |              |                             |                    |
|                  | hat keine         | bis Datum 21.09.2023                                                                   |              |                             |                    |
|                  | Auswirkung        |                                                                                        |              |                             |                    |
|                  | auf die           | Sonderpreis                                                                            |              |                             |                    |
|                  | Preise der        | Preis 189,00 €                                                                         |              |                             |                    |
|                  | Rabattstaffel     | Kanansishan                                                                            |              |                             |                    |
|                  |                   | Kennzeichen<br>Abweichende Preise bleiben gültig                                       |              |                             |                    |
|                  |                   |                                                                                        |              |                             |                    |
|                  |                   | Kabattianig                                                                            |              |                             |                    |
|                  |                   | ✓ Skontofähig                                                                          |              |                             |                    |
|                  |                   | Nicht Zuschlagsfähig (ein im Artikel eventuell hinterlegter Zuschlag wird r            | icht beachte | et)                         |                    |
|                  |                   |                                                                                        |              |                             |                    |
|                  |                   |                                                                                        |              |                             |                    |
|                  |                   |                                                                                        |              |                             |                    |
|                  |                   |                                                                                        |              |                             |                    |
|                  |                   | Alles                                                                                  | Speichern 8  | ¥ 📿                         |                    |
|                  |                   | C Hille                                                                                | cchlie0 on   | (X) Ver                     | werfen             |

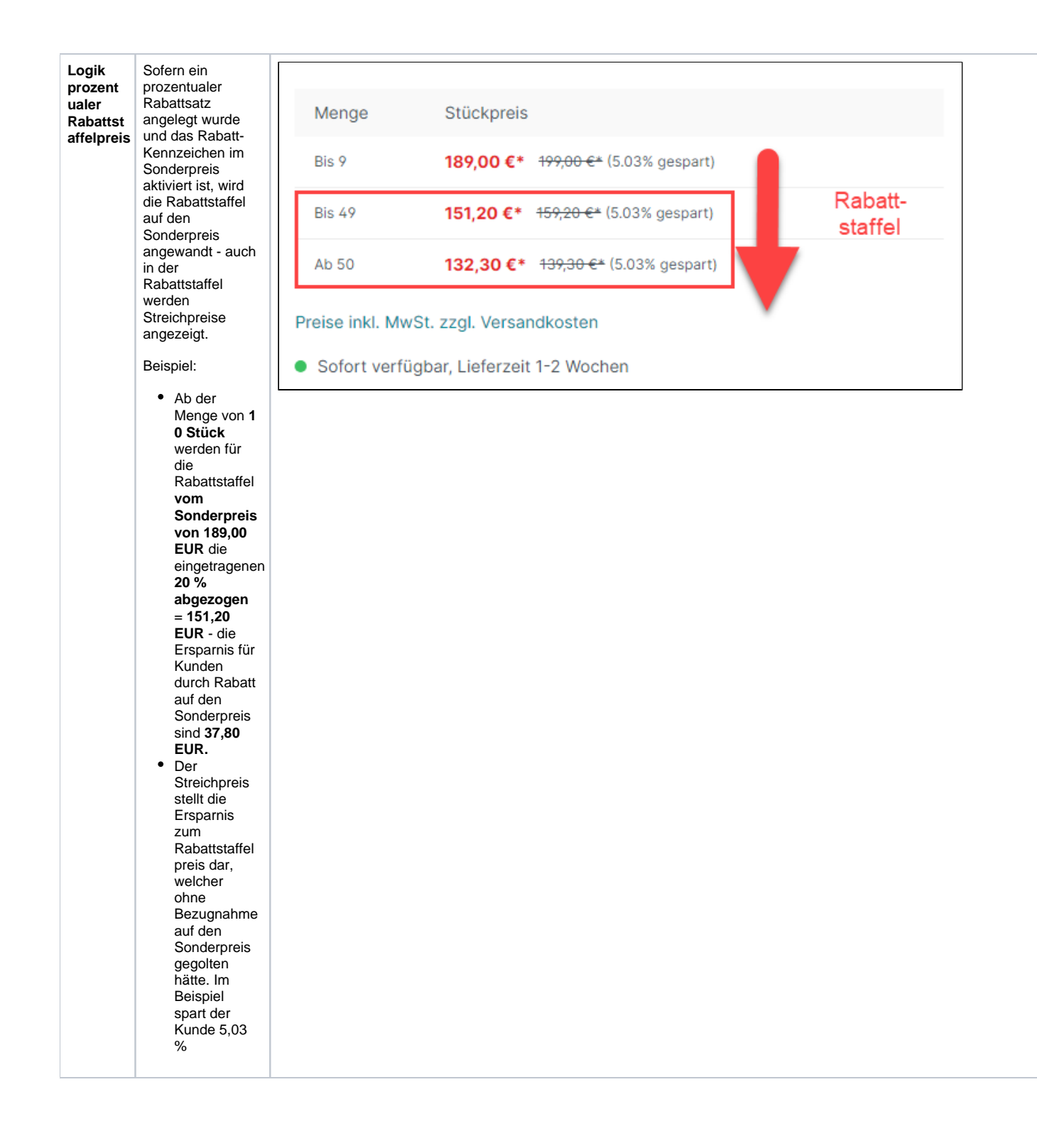

| Logik<br>fixer<br>Rabattst<br>affelpreis | Ist der<br>Sonderpreis<br>rabattfähig und<br>die Rabattstaffel<br>arbeitet mit føsten                               | Menge                                 | e Stückpre                                                                       | eis                                                                                                    |                                                                                                    |
|------------------------------------------|----------------------------------------------------------------------------------------------------|---------------------------------------|----------------------------------------------------------------------------------|----------------------------------------------------------------------------------------------------|----------------------------------------------------------------------------------------------------|
| E<br>F                                   | Bei einem festen<br>Rabattstaffel-<br>Staffelpreis,<br>welcher als Preis<br>(z. B. in Euro)<br>binterlegt ist       | Bis 9                                 | 189,00 (                                                                         | <b>€*</b> <del>199,00 €*</del> (5.03% gespart)                                                                                                    | Sonderpreis                                                                                                |
|                                          |                                                                                                    | Bis 49                                | 170,00 (                                                                         | €*                                                                                                    | Debetteteffel                                                                                              |
|                                          |                                                                                                    | Ab 50                                 | 150,00                                                                           | €*                                                                                                    | Rabattstaffel                                                                                              |
|                                          | orientiert sich die<br>Rabattstaffel nicht<br>am Sonderpreis,<br>da der Wert in der<br>Rabattstaffel<br>bereits fix | Preise inl <ul> <li>Sofort</li> </ul> | kl. MwSt. zzgl. Vers<br>verfügbar, Lieferz                                       | sandkosten<br>zeit 1-2 Wochen                                                                                                    |                                                                                                    |
|                                          |                                                                                                    | Achter<br>Rabatt<br>Rabatt            | n Sie darauf, dass beisp<br>tstaffeln unterschreiten.<br>tstaffel mit Werten von | Del TIXen Rabattstaffel-Preisen:<br>Dielsweise bei einem stark reduzierte<br>Sollte ein Sonderpreis von 155,55<br>170,00 und 150,00 Euro gegeben. | en Sonderpreis auch die Rabattstaffel anzu<br><b>Euro (<del>199,00 Euro</del>)</b> für das Produkt gelten, |
|                                          |                                                                                                    |                                       |                                                                                  |                                                                                                    |                                                                                                    |
|                                          |                                                                                                    |                                       | Menge S                                                                          | Stückpreis                                                                                                    |                                                                                                    |
|                                          |                                                                                                    |                                       | Bis 9 1                                                                          | <b>155,55 €*</b> <del>199,00 €*</del> (21.83% ges                                                                                                 | spart)                                                                                                    |
|                                          |                                                                                                    |                                       | Bis 49 1                                                                         | 170,00 €* 🔀                                                                                                    |                                                                                                    |
|                                          |                                                                                                    |                                       | Ab 50 1                                                                          | 150,00 €*                                                                                                    |                                                                                                    |
|                                          |                                                                                                    |                                       | Preise inkl. MwSt. z                                                             | zgl. Versandkosten                                                                                                    |                                                                                                    |
|                                          |                                                                                                    |                                       |                                                                                  |                                                                                                    |                                                                                                    |

| Sonderpr<br>eis ist<br>nicht<br>rabattfähig | Sofern der<br>Sonderpreis<br>nicht rabattfähig<br>ist, entfällt die<br>Rabattstaffel.<br>Dies gilt sowohl<br>bei prozentual<br>angegebenen als<br>auch mit fixen<br>Preisen<br>angegebenen<br>Rabattstaffeln.<br>Ohne das<br>Kennzeichen:<br>"Rabattfähig" wird<br>die Rabattstaffel<br>nicht während<br>der Gültigkeit des<br>Sonderpreises be<br>achtet. Im Shop<br>wird die<br>Rabattstaffel bei<br>fehlendem Rabatt-<br>Kennzeichen<br>während der<br>Gültigkeit des<br>Sonderpreises<br>ausgesetzt und<br>auch nicht im<br>Shop dargestellt. | Vk 0: Artikel-Sonderp<br>Zeitraum<br>von Datum<br>bis Datum<br>Sonderpreis<br>Preis<br>Kennzeichen | reis ändern  14.09.2023  14.09.2023  21.09.2023  189,00 €  Abweichende Preise bleiben gültig Rabattfähig Skontofähig | 189,00 €*<br>Preise inkl. MwSt. zzgl<br>• Sofort verfügbar, Lie |
|---------------------------------------------|----------------------------------------------------------------------------------------------------|----------------------------------------------------------------------------------------------------|----------------------------------------------------------------------------------------------------|-----------------------------------------------------------------|
|                                             |                                                                                                    |                                                                                                    |                                                                                                    |                                                                 |

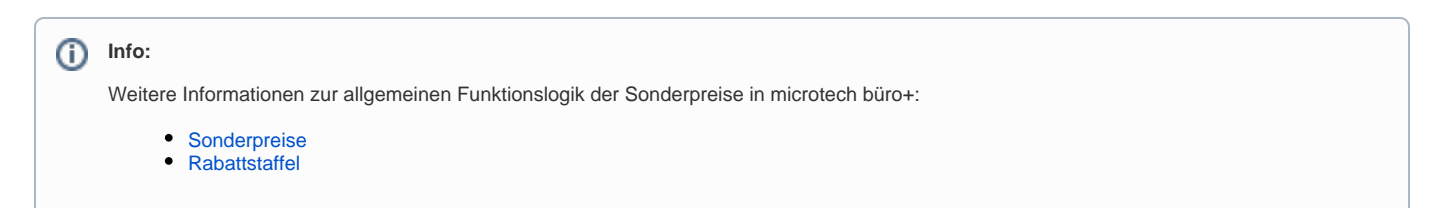